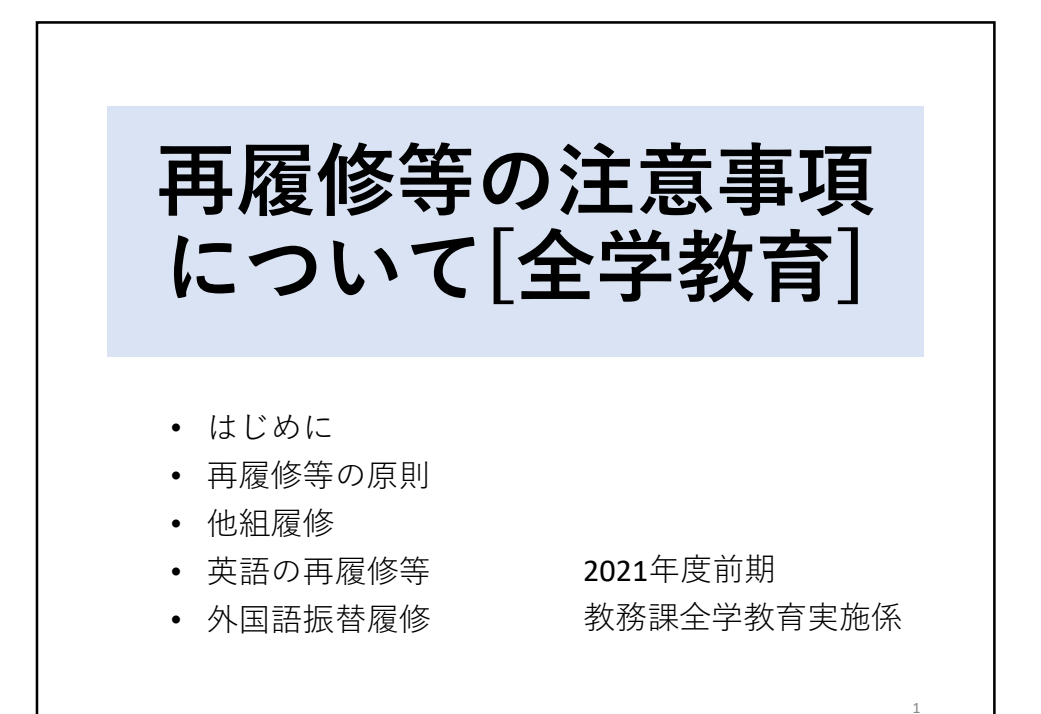

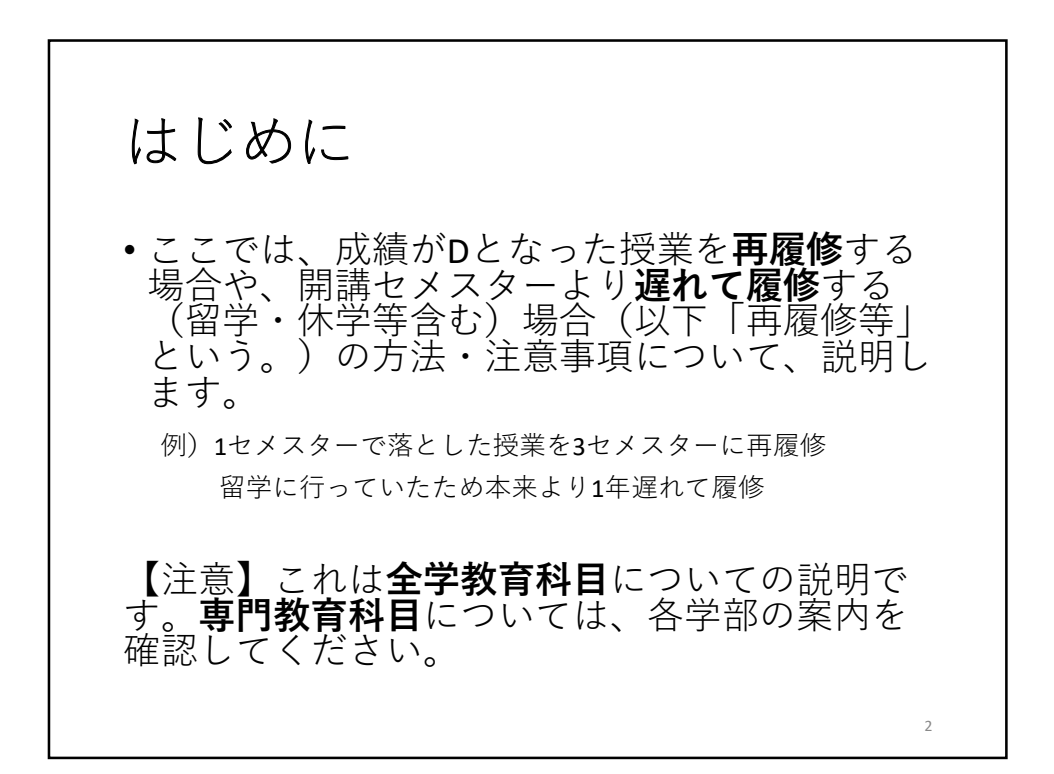

1

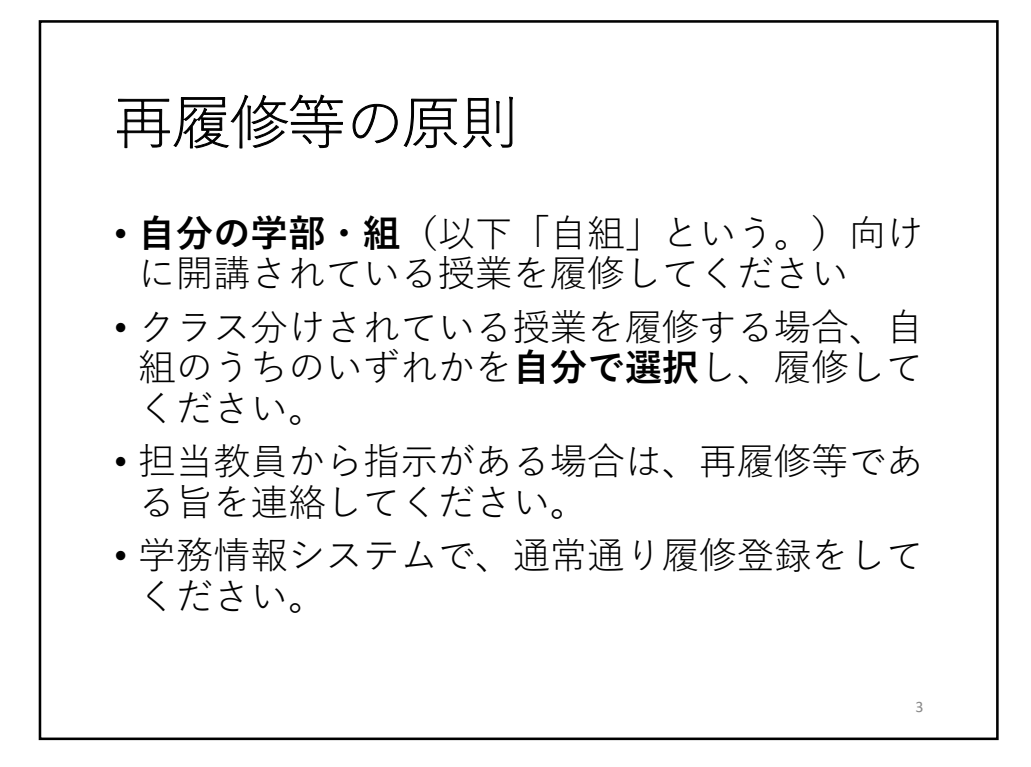

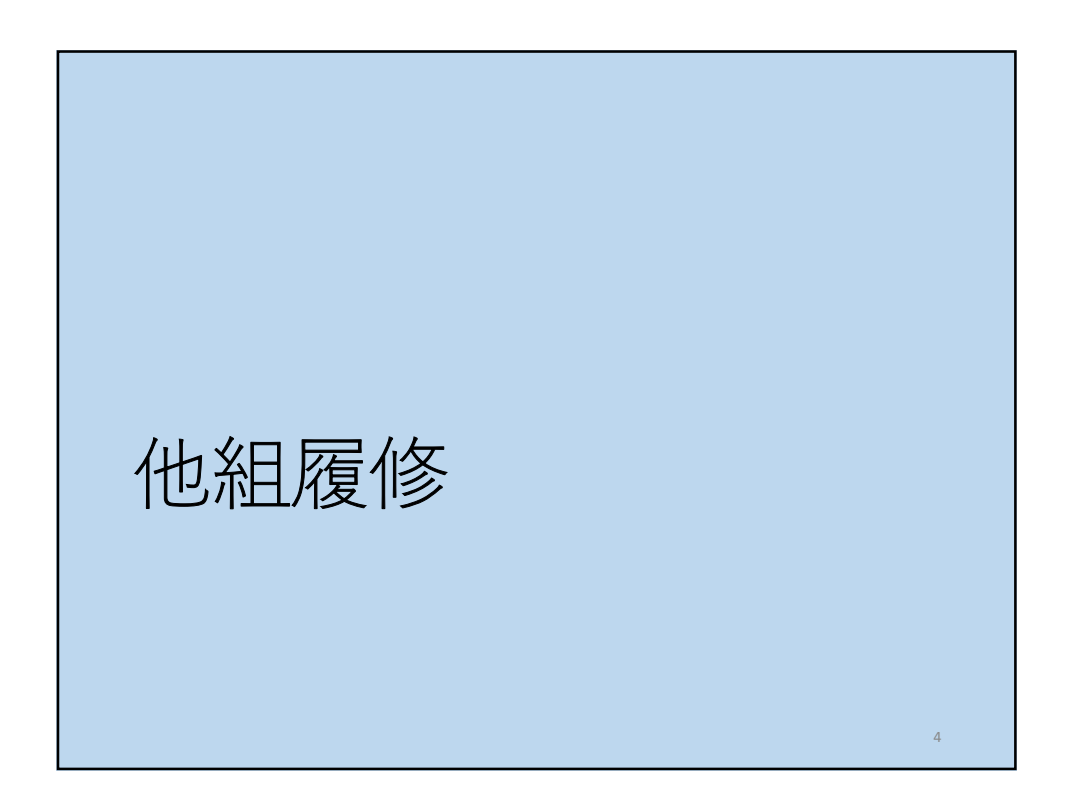

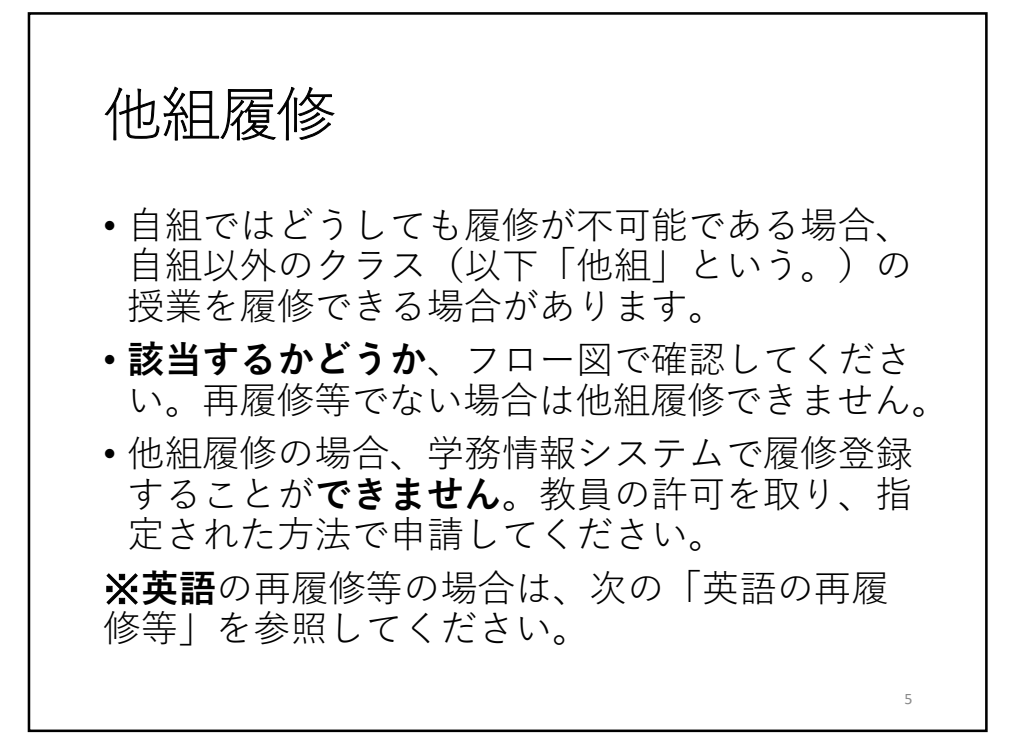

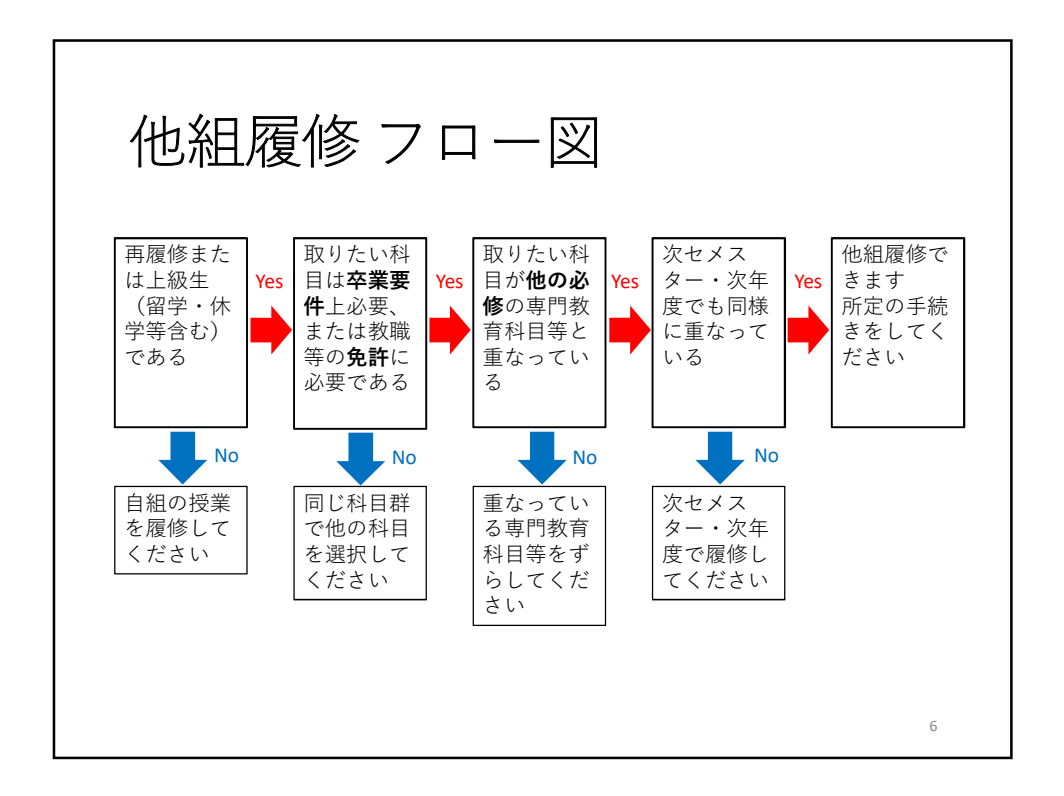

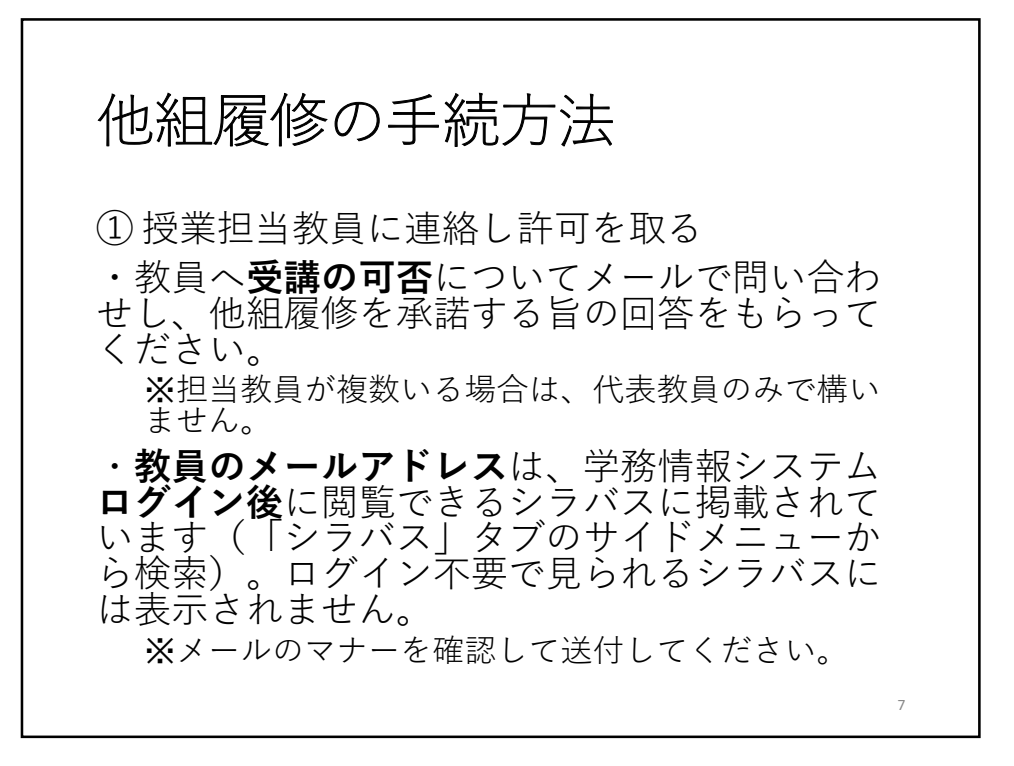

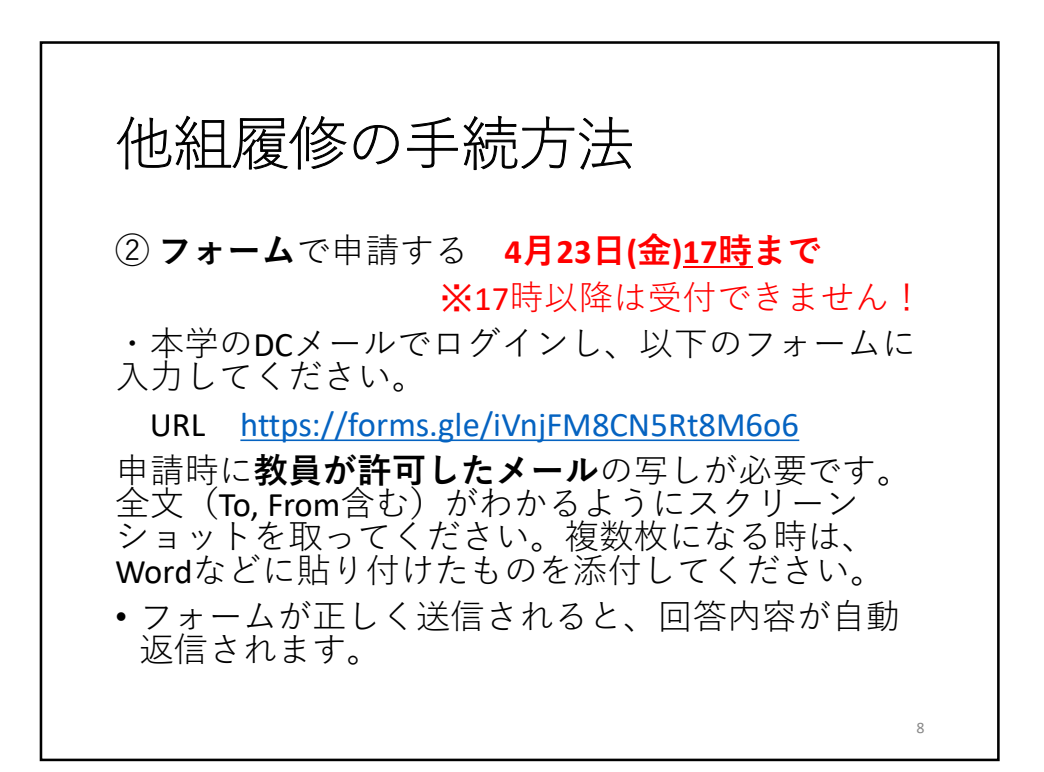

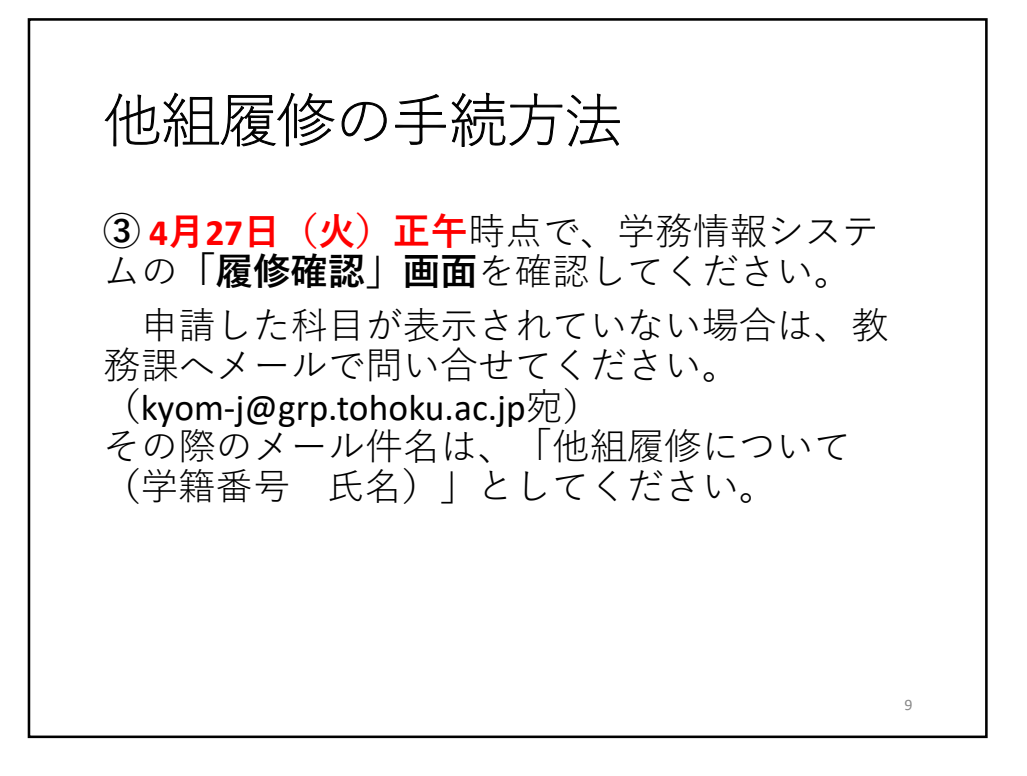

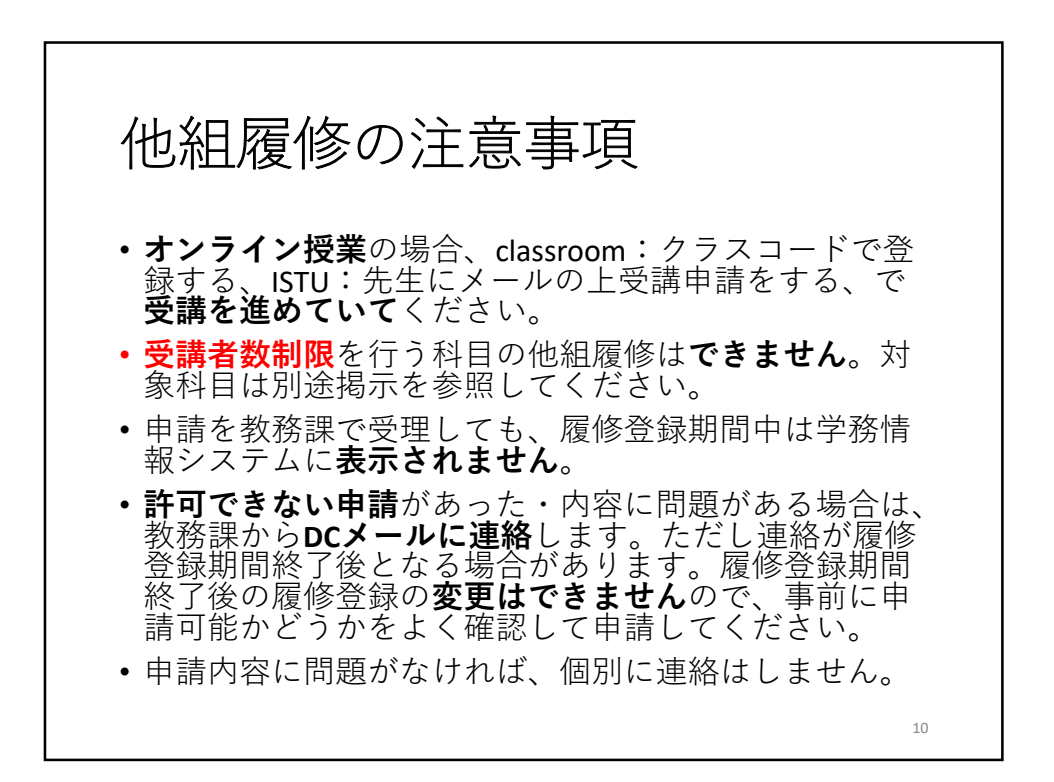

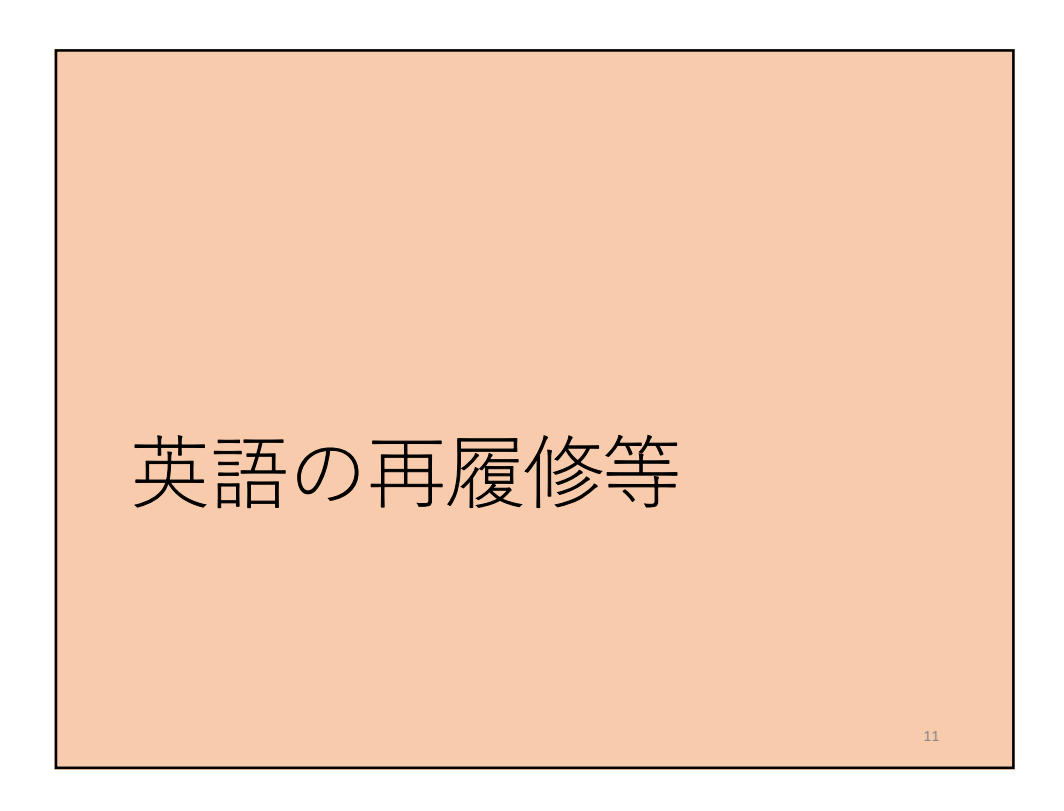

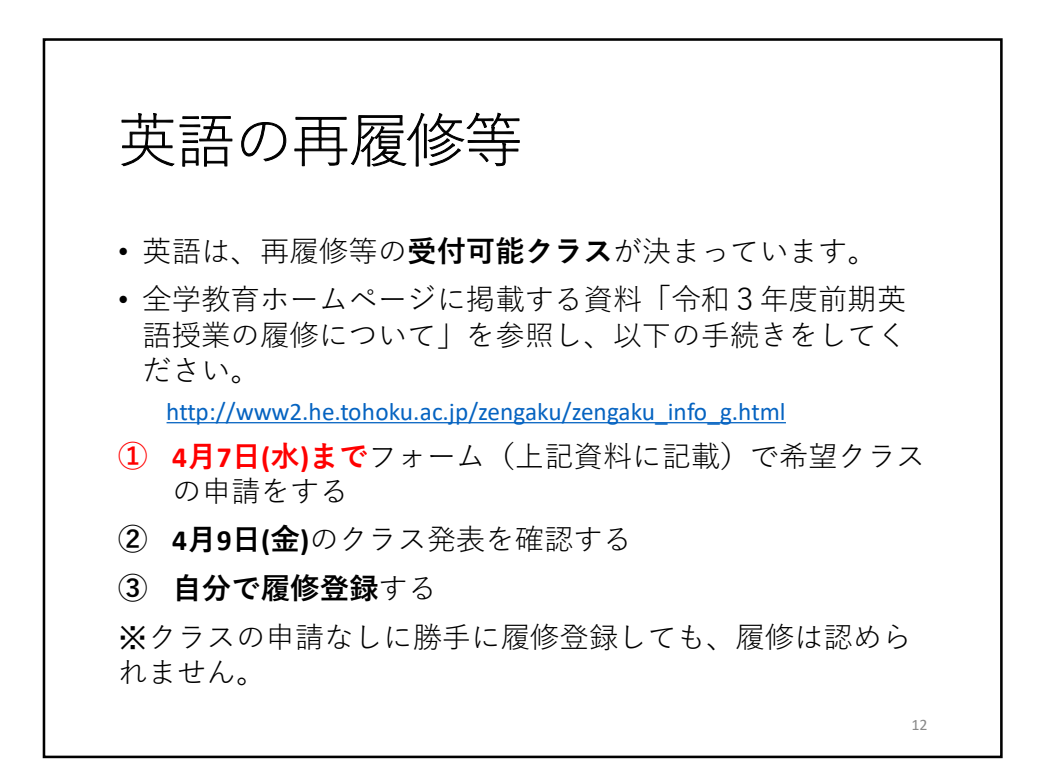

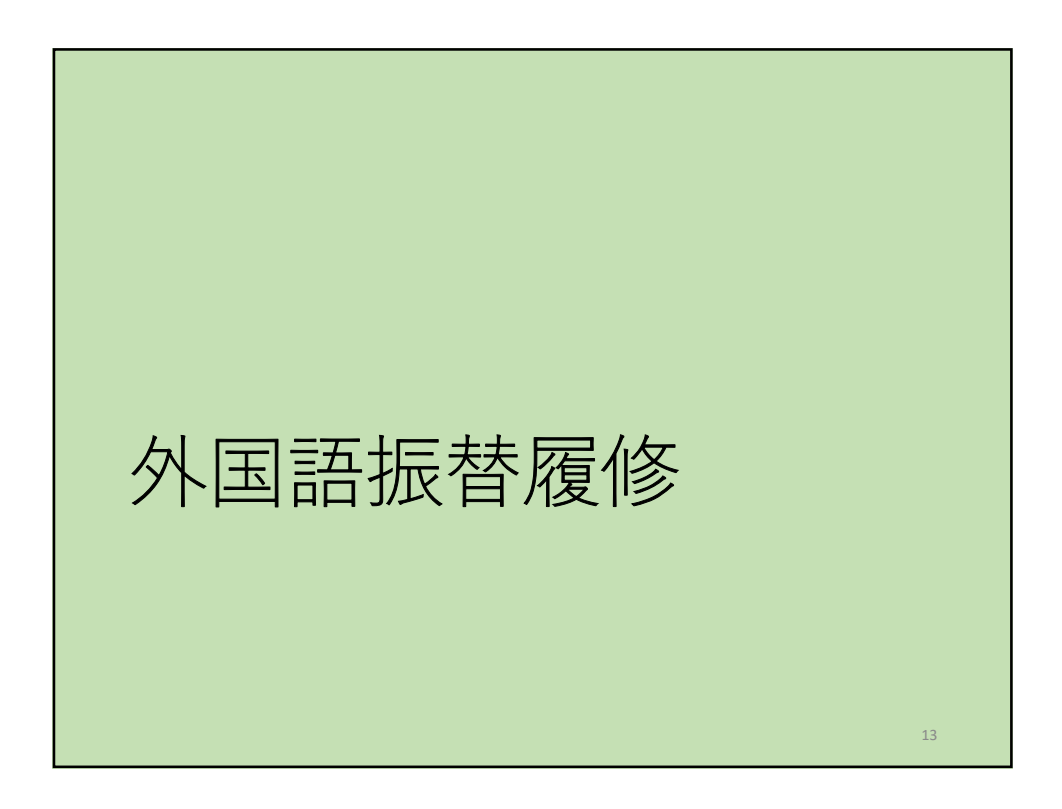

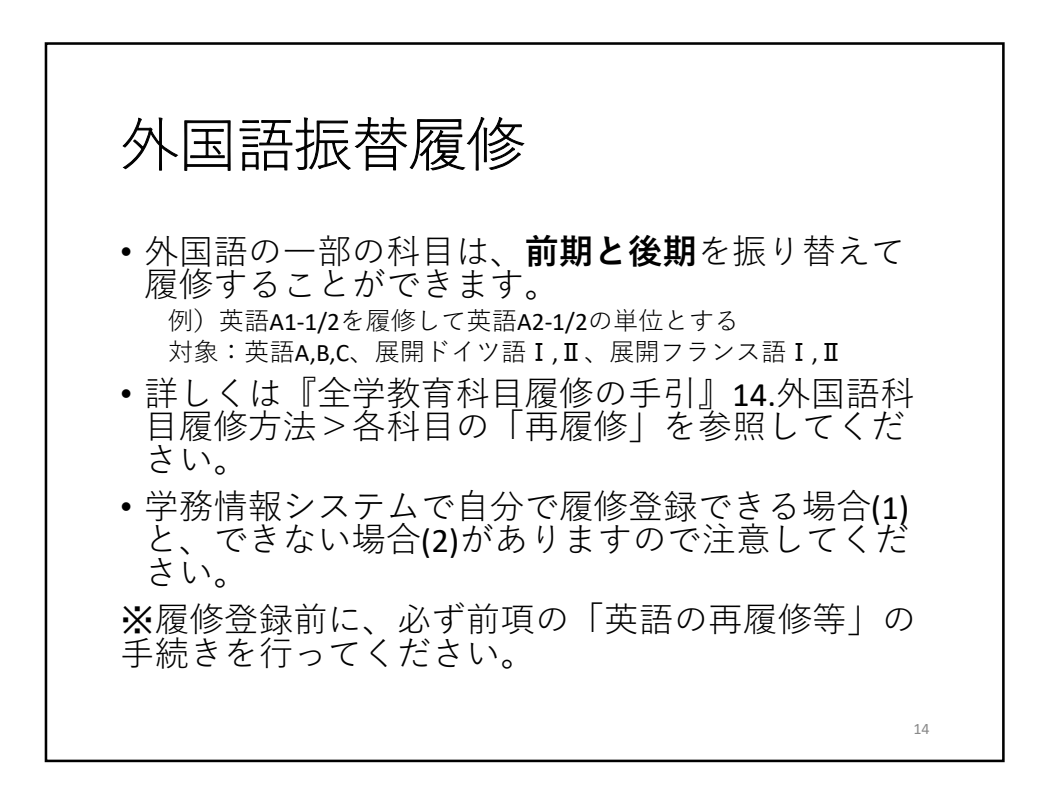

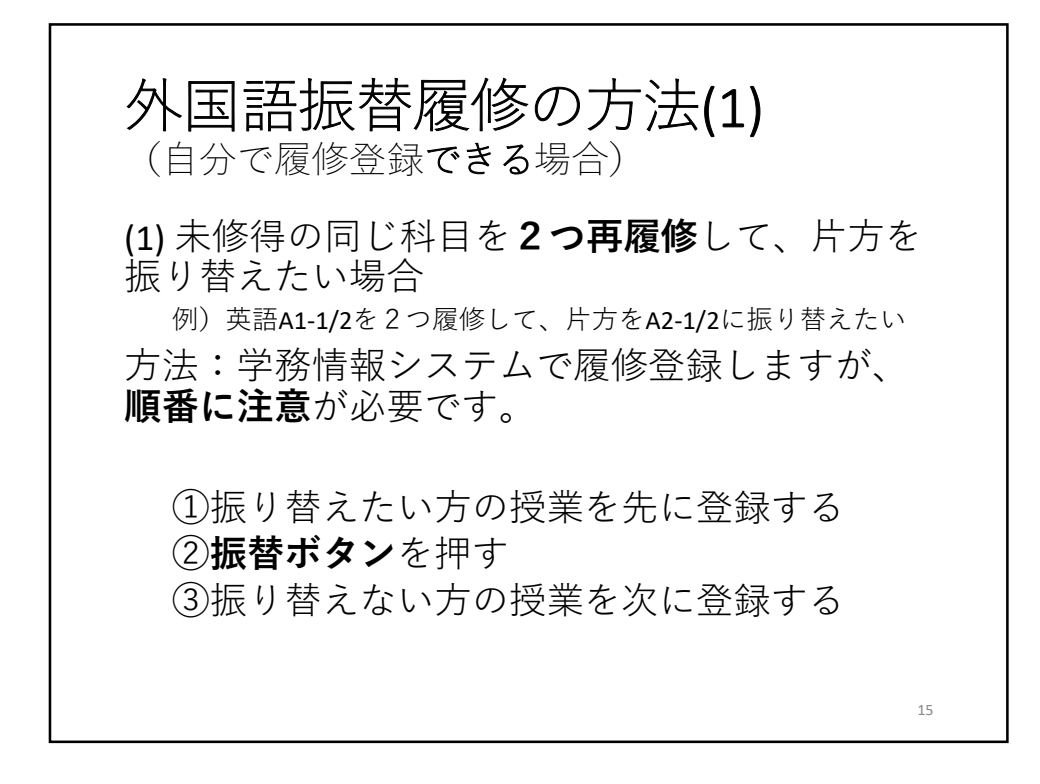

| 3.3 旧カリ科目振着<br>【講義選択画面】             | *、外国語科目<br>1988年1984日第1 | 目振替を行う掛  | 操作を説明します               | す。            | リ振替科目         | 選択画面】                     | + BRORETS        |
|-------------------------------------|-------------------------|----------|------------------------|---------------|---------------|---------------------------|------------------|
| 諸義憲法                                | 調報選択回師な課                | 電話いて、旧力・ | )振音または外国。<br>選択]ボタンが表示 | 音振音か<br>されます。 | n ()          |                           |                  |
| BANERIA, CODAL. TROATIO STATE INCOM | n 5                     |          |                        |               | R 19891778234 | RES                       | *8               |
| E COMMON MARY FICTURE               | 12                      | A30<br>4 | 0                      |               |               | EM:+                      | - BHTA           |
|                                     |                         | -        | ちらです                   | 【外国           | 語振替科目         | 目選択画面】                    | 10               |
|                                     |                         |          |                        | R76           | HER. POLING   | 選択された利<br>選択画面に<br>[選択する] | 4目が講義<br>表示されます。 |
|                                     |                         |          | (****                  |               | Million I     |                           | (A)              |

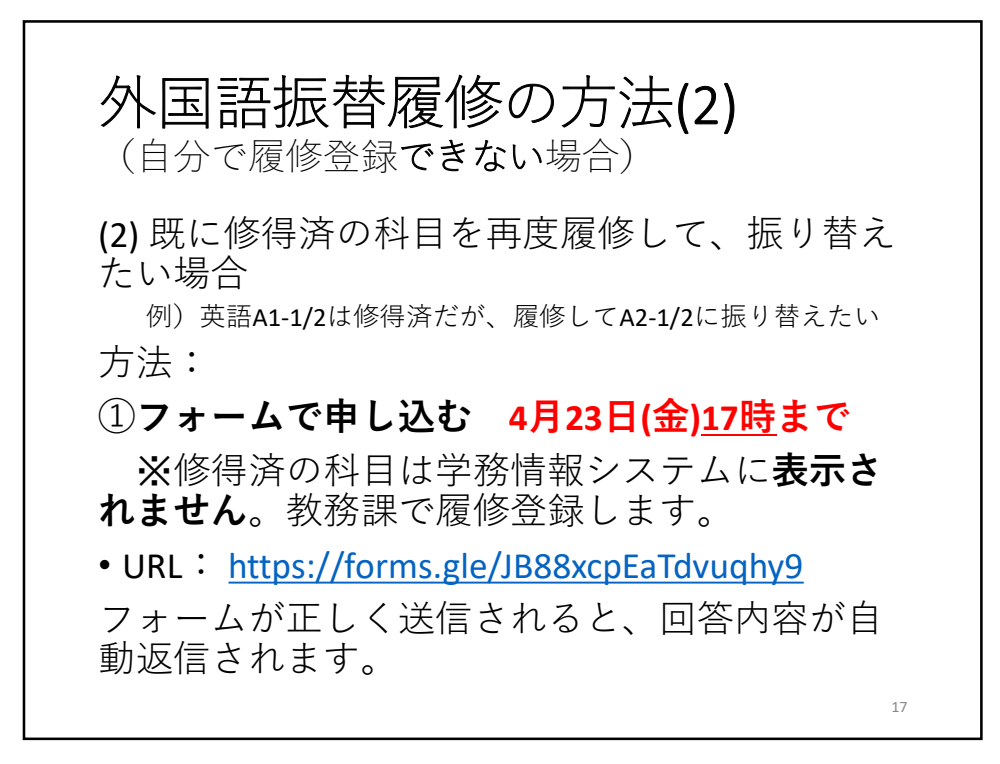

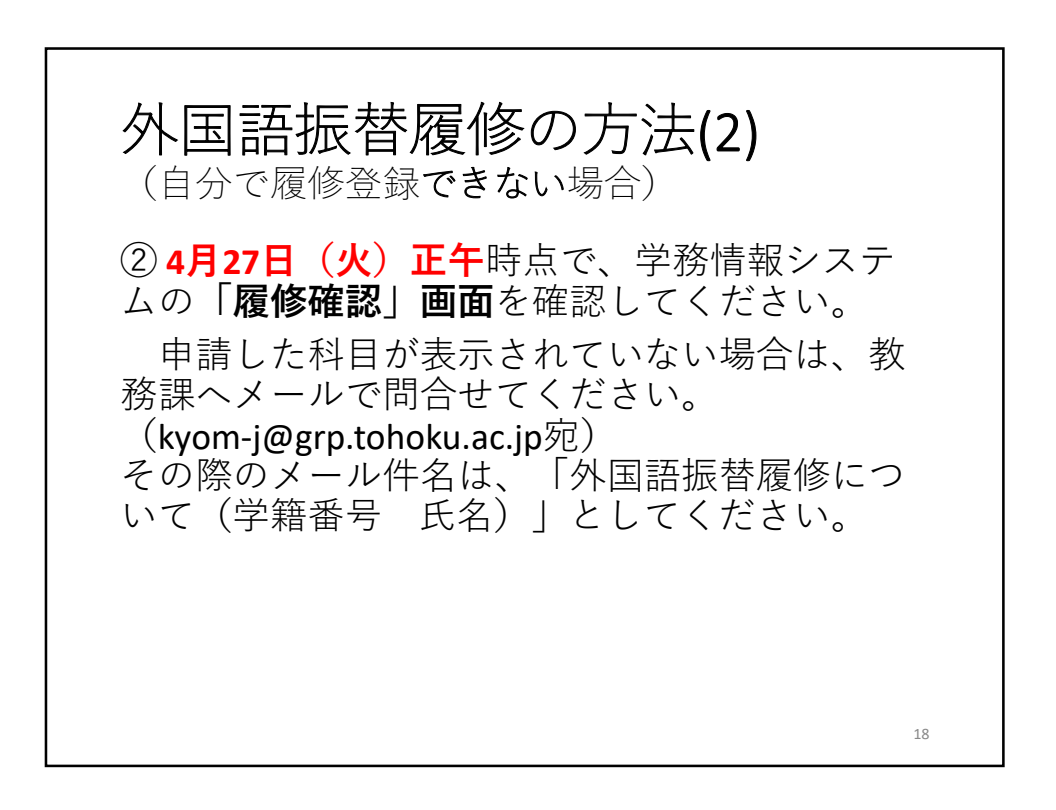

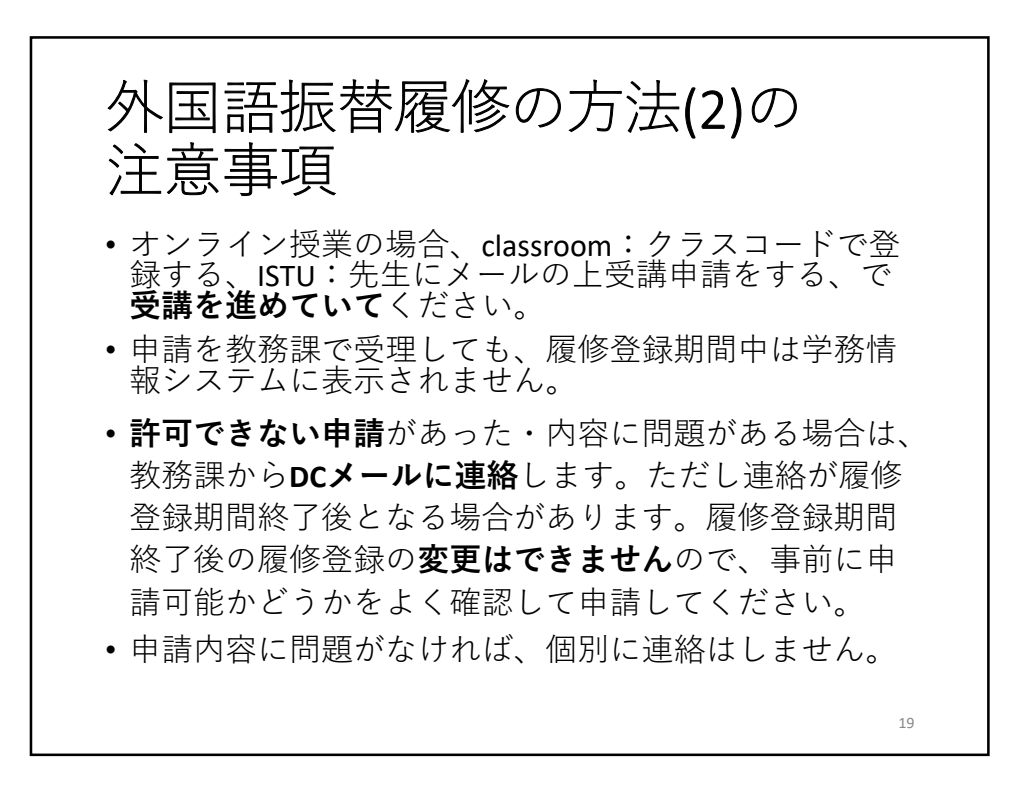